# How to creatively present Gase Study Comparison

## in PowerPoint

Quick Slide Redesign Guide

info 🗾 Diagram

#### See how to change a slide with comparing case solutions in a typical table into a more attractive visual form.

#### Comparing Multiple Alternatives Table

#### **Comparing Multiple Alternatives Table** Flexible Add-ons Cloud Payments Suppor Parameter based Online access Subscription Modules 24/7 onlir YES NO NO YES NO Solution 1 NO NO YES NO YES Solution 2 YES YES YES NO NO Solution 3 NO YES YES NO YES Solution 4

С,

Example of slide before redesign by infoDiagram.com graphics

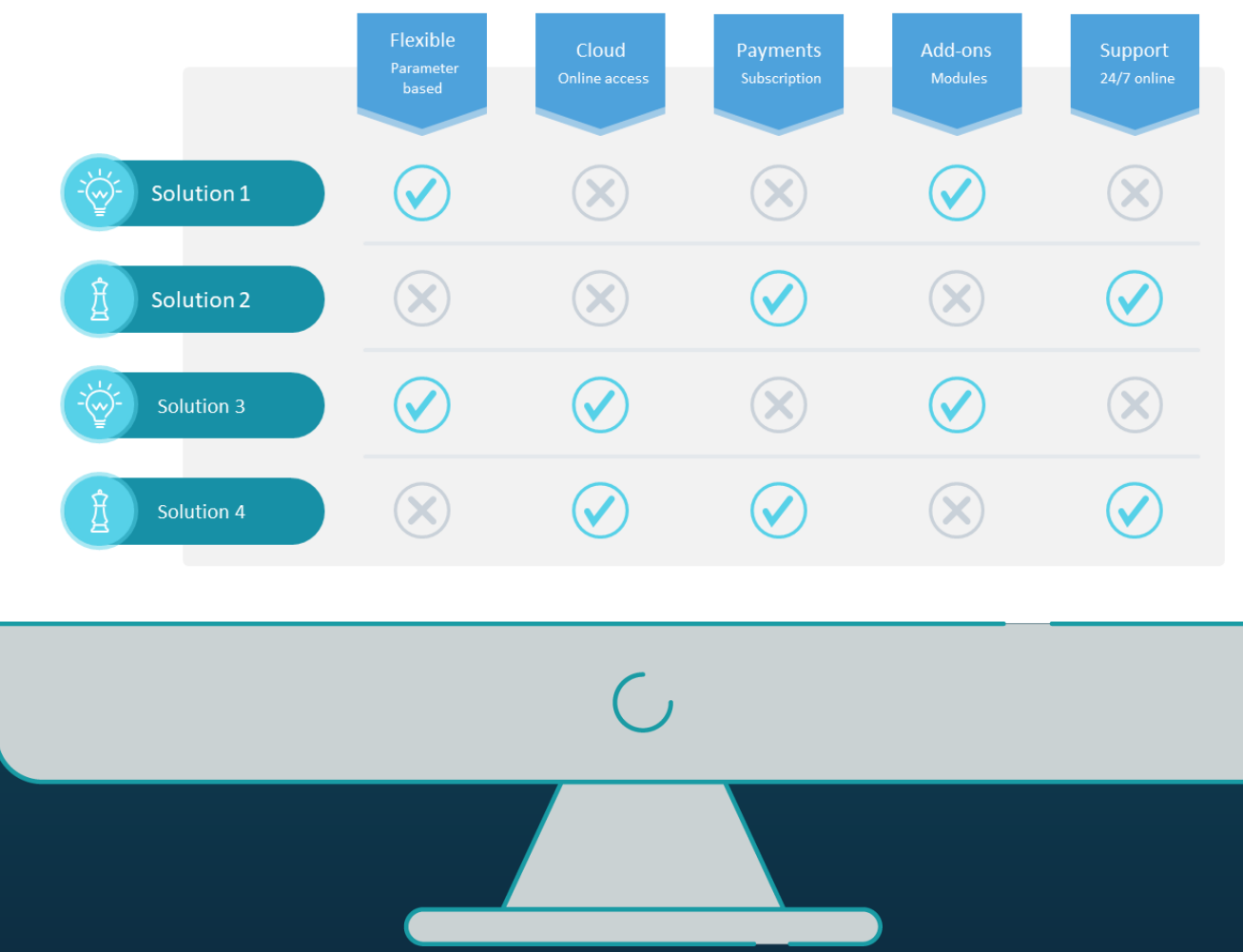

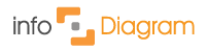

## Slide before: an unattractive comparison table

#### **Comparing Multiple Alternatives Table**

| Solution 1YESNONOYESNOSolution 2NONOYESNOYESSolution 3YESYESNOYESNOSolution 4NOYESYESYESYES |            | Flexible<br>Parameter based | Cloud<br>Online access | Payments<br>Subscription | Add-ons<br>Modules | Support 24/7 online |
|---------------------------------------------------------------------------------------------|------------|-----------------------------|------------------------|--------------------------|--------------------|---------------------|
| Solution 2NONOYESNOYESSolution 3YESYESNOYESNOSolution 4NOYESYESYESYES                       | Solution 1 | YES                         | NO                     | NO                       | YES                | NO                  |
| Solution 3YESYESNOYESNOSolution 4NOYESYESYESYES                                             | Solution 2 | NO                          | NO                     | YES                      | NO                 | YES                 |
| Solution 4NOYESYESNOYES                                                                     | Solution 3 | YES                         | YES                    | NO                       | YES                | NO                  |
|                                                                                             | Solution 4 | NO                          | YES                    | YES                      | NO                 | YES                 |

Example of slide before redesign by infoDiagram.com graphics

## Slide after: an eye-catchy, easier to compare and remember infographic

#### Comparing Multiple Alternatives Table

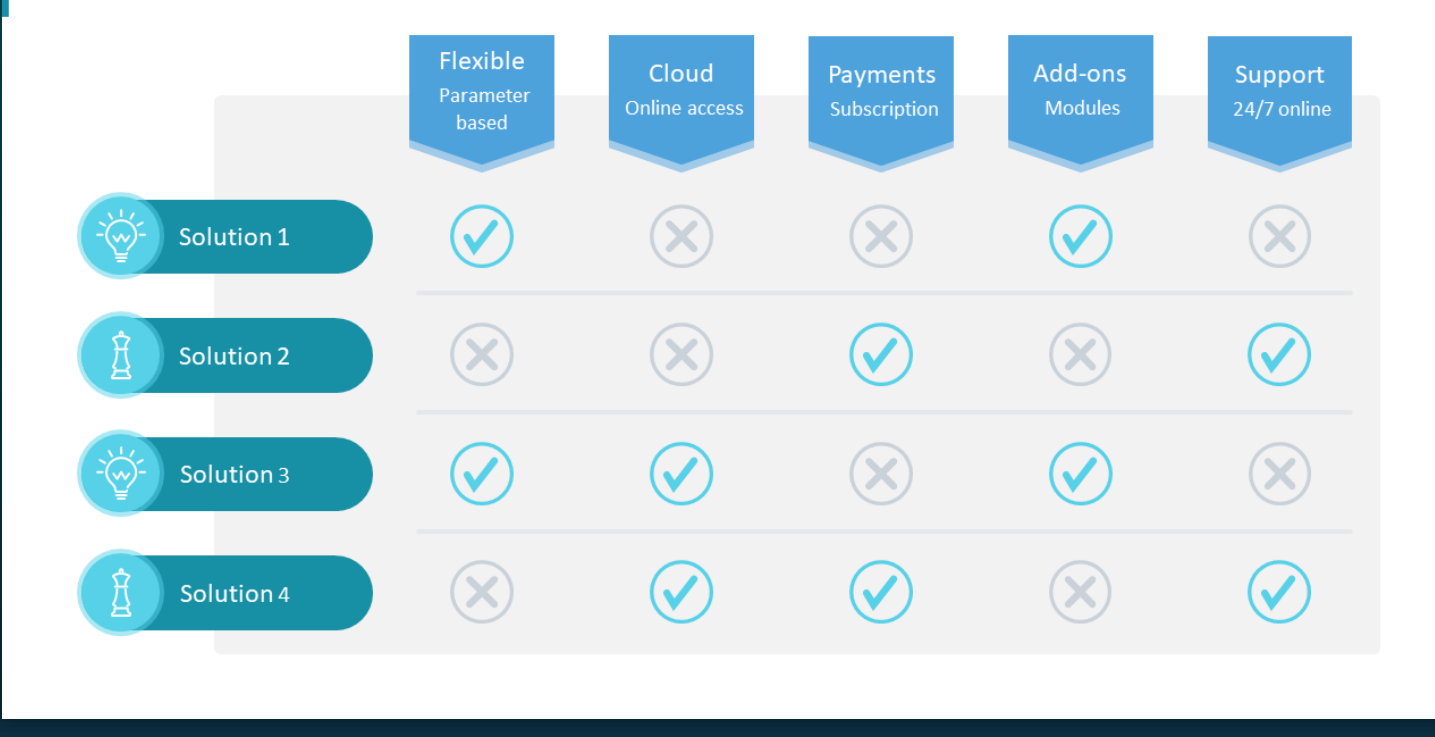

See the redesign guide below

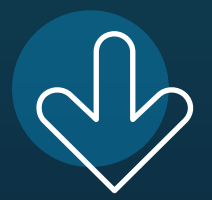

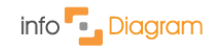

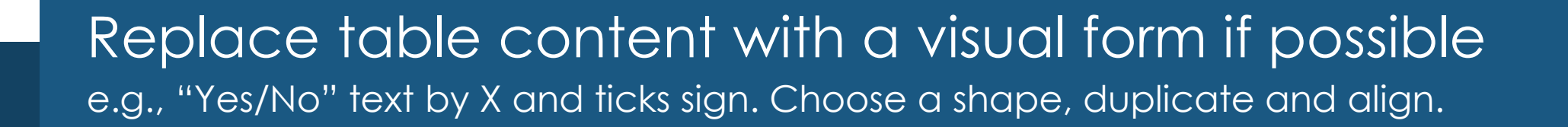

Comparing Multiple Alternatives Table

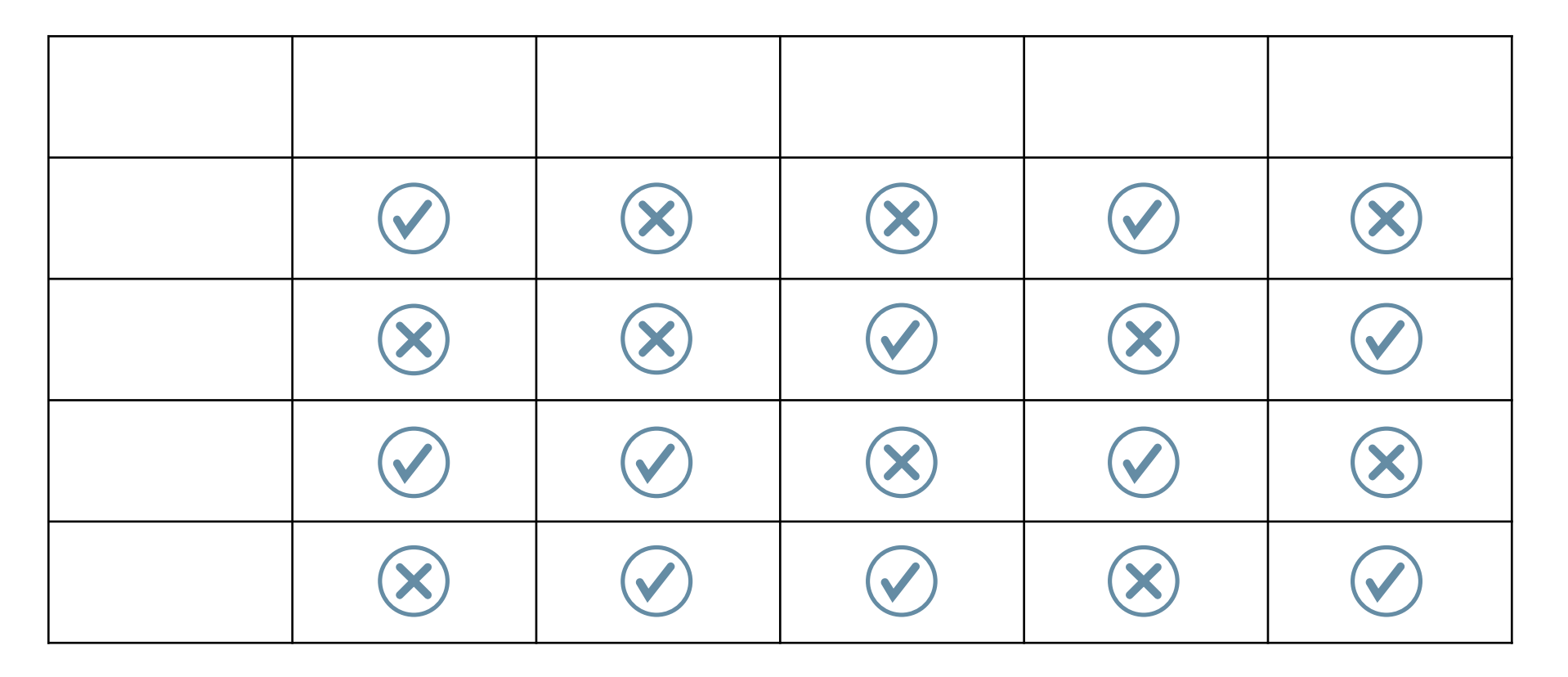

## Make your table visually attractive by shape overlay

Use different shapes as headers in rows and columns, distribute evenly.

## Comparing Multiple Alternatives Table

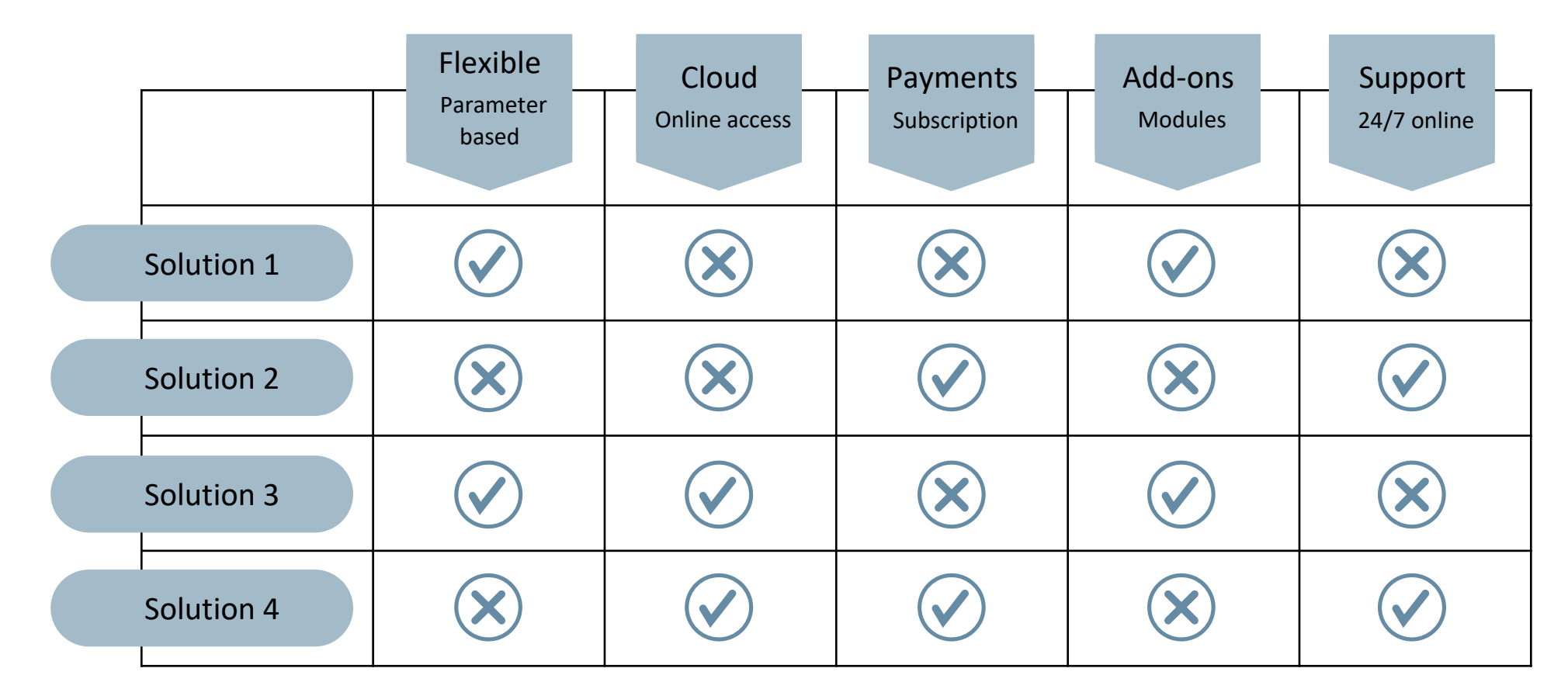

## Get rid of the ugly table grid.

info Diagram

If there is enough cell space, a light rectangle background will do.

## Comparing Multiple Alternatives Table

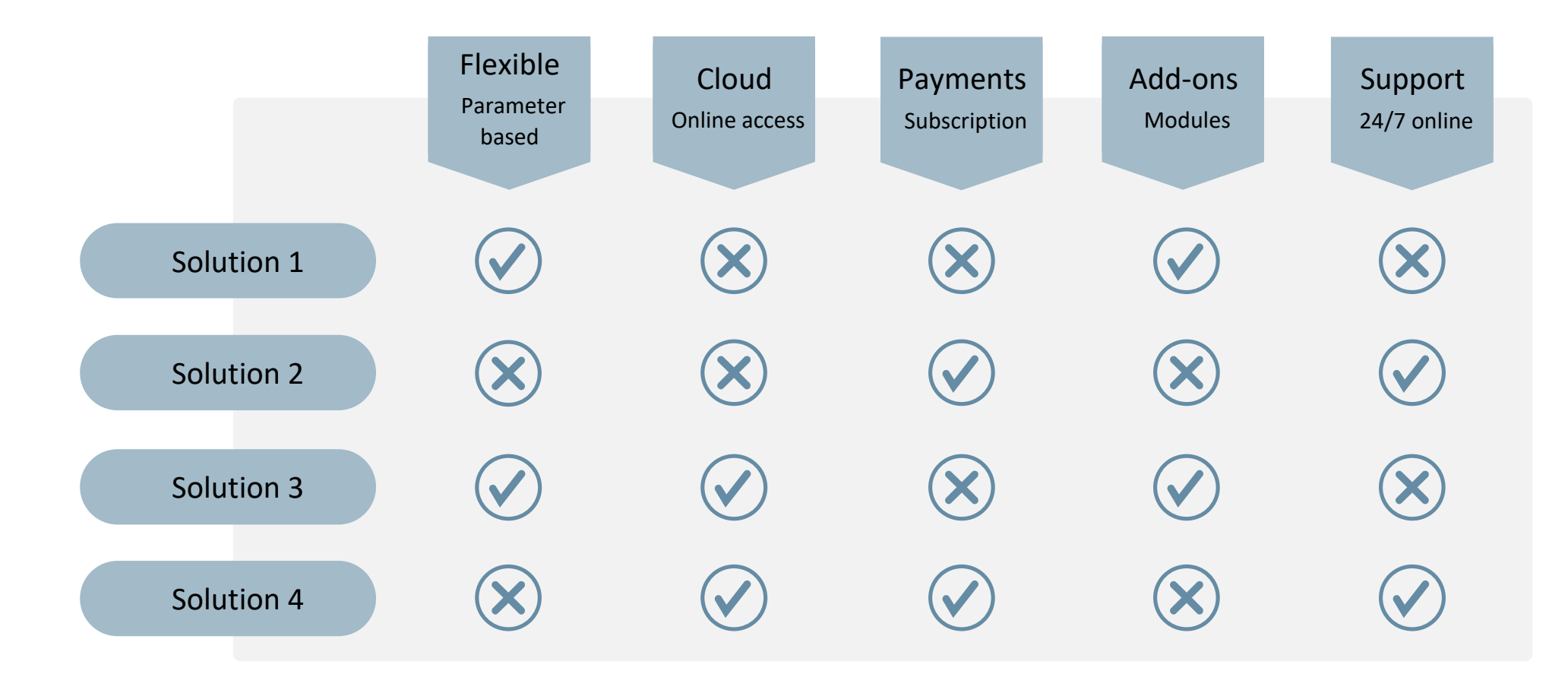

## For better table category recognition add icons.

Embed them in a shape to create integrated consistent design.

### Comparing Multiple Alternatives Table

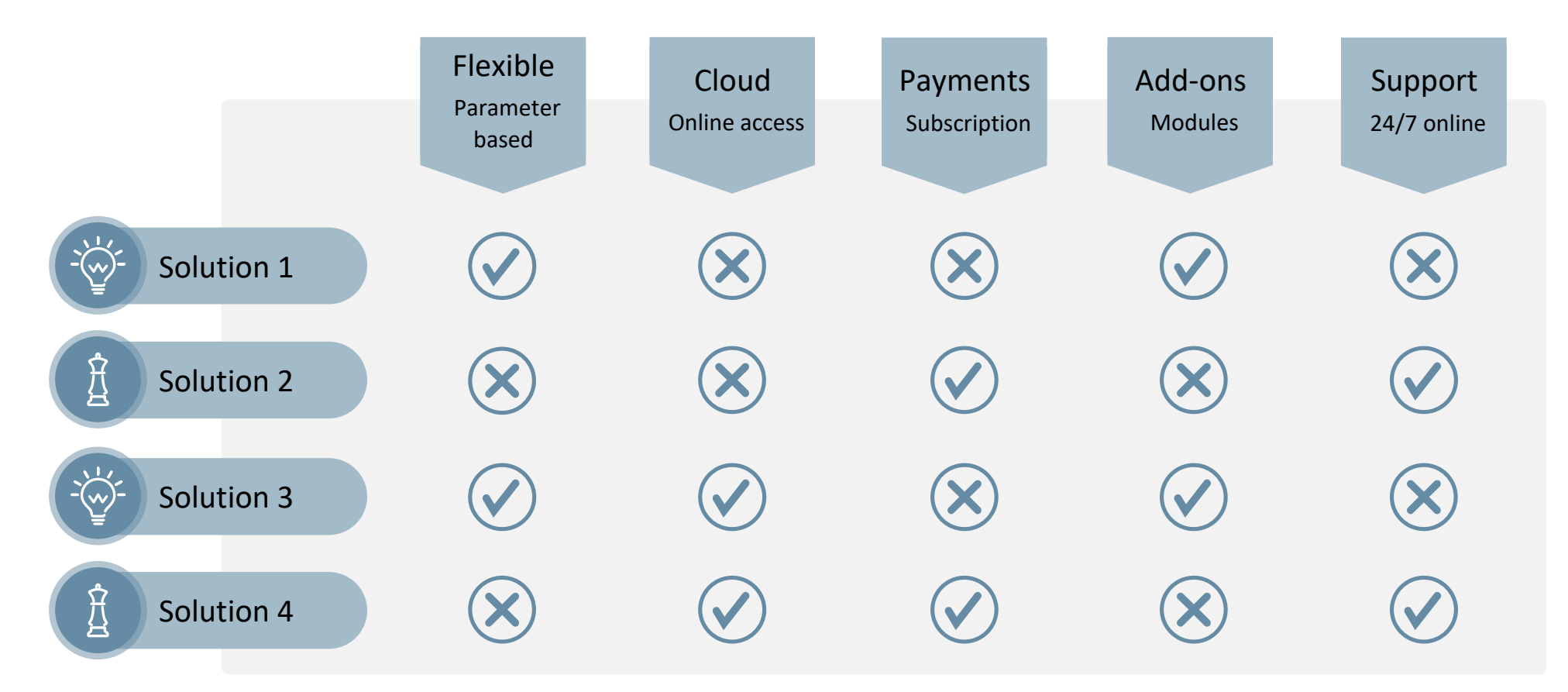

info 🔽 Diagram

## Enrich your infographic with a design touch.

Add colors to status icons to highlight positive ticks, to headers, add row stripes.

## Comparing Multiple Alternatives Table

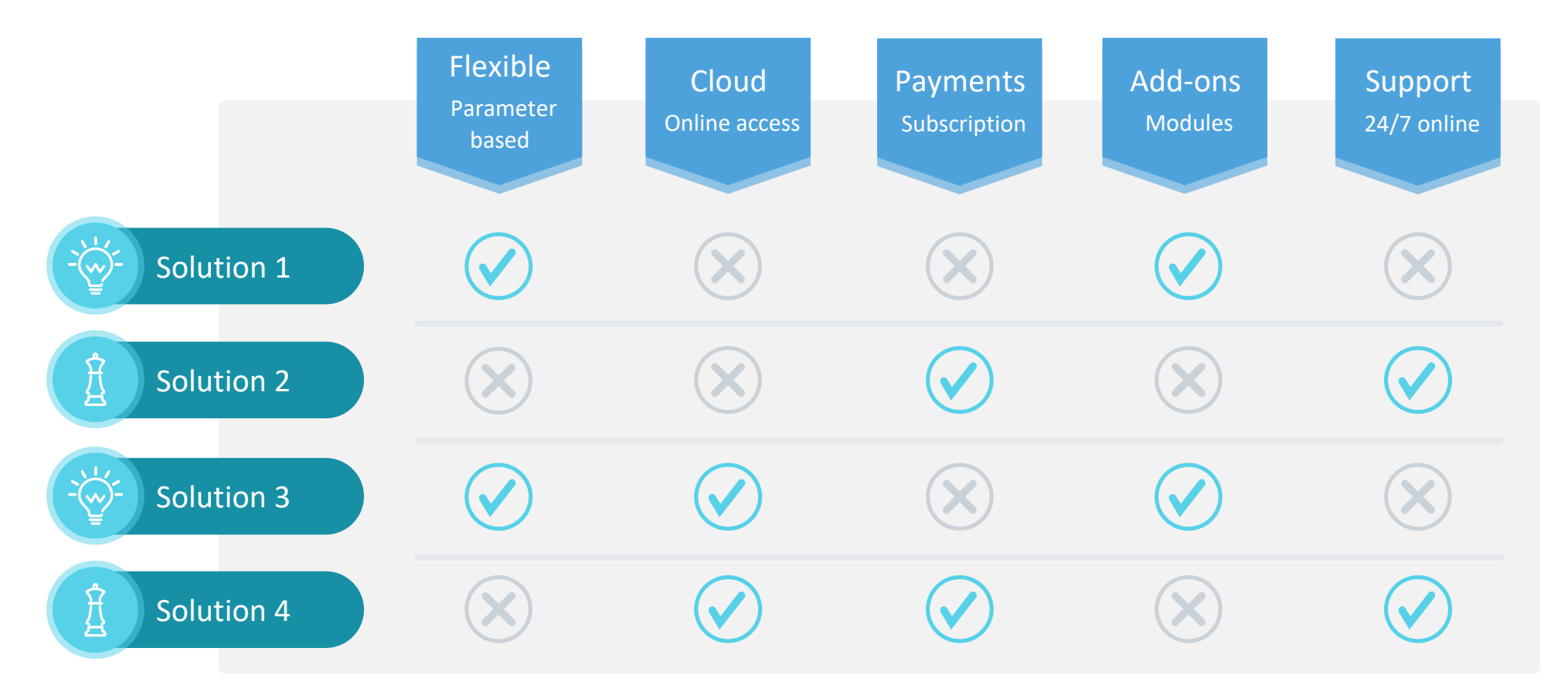

info 🗾 Diagram

## Your visually appealing comparison table is ready.

#### Example based on visuals from infoDiagram.com

#### Comparing Multiple Alternatives Table

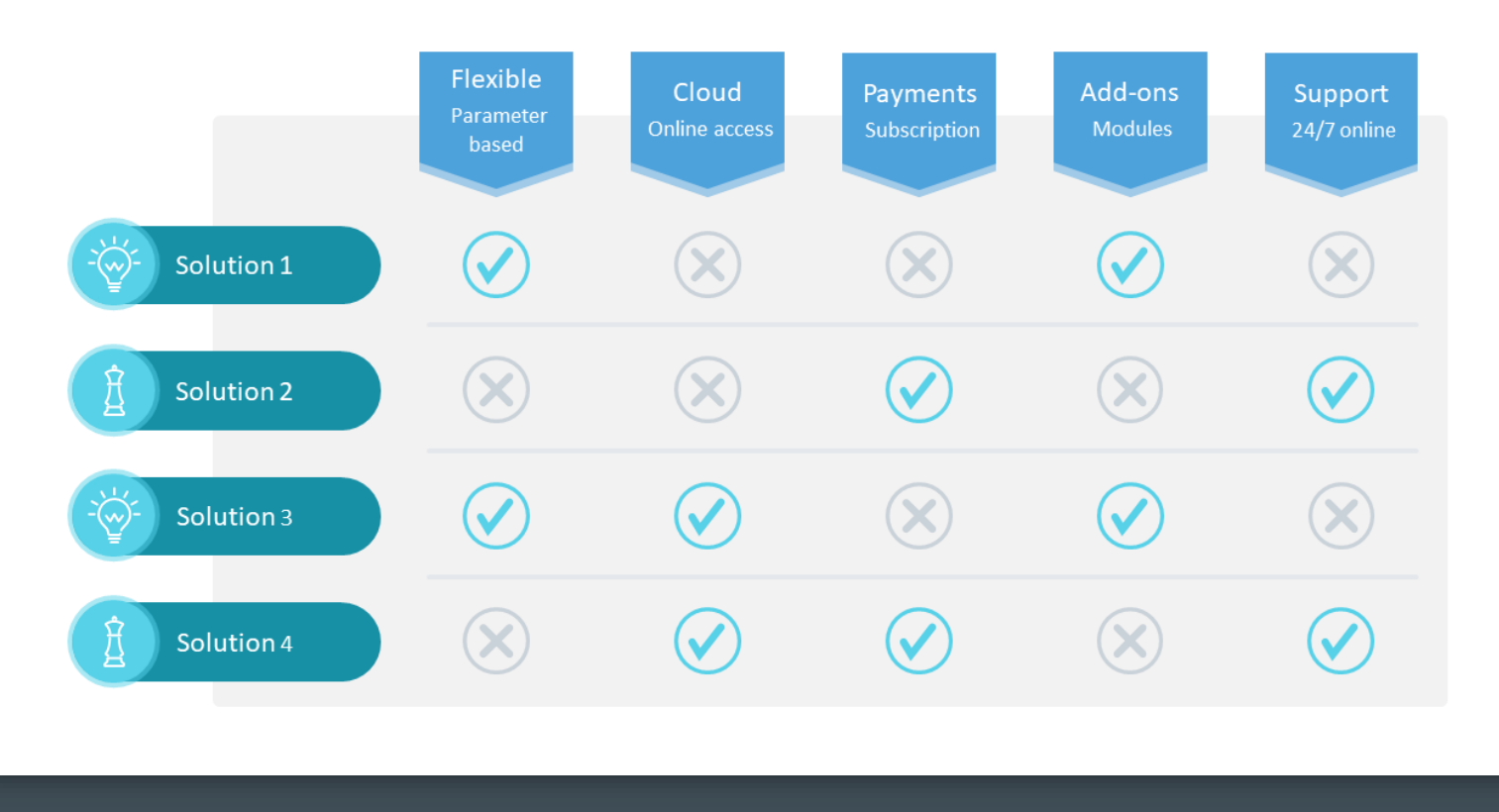

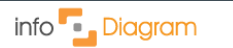

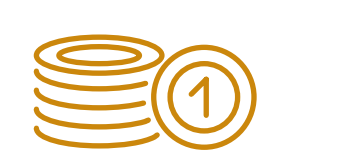

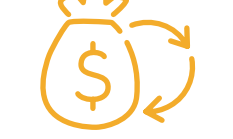

#### Need to present business case study?

Use the Case Study diagrams and template to create a visually appealing material.

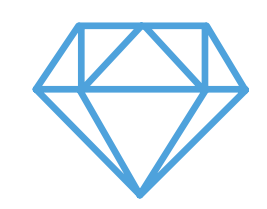

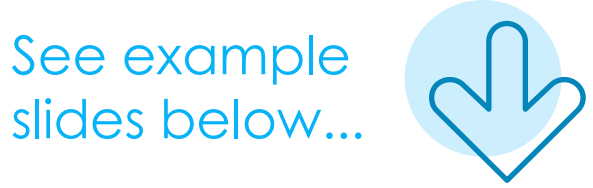

info 🔽 Diagram

## Visualize the road to success from a problem to desired outcome

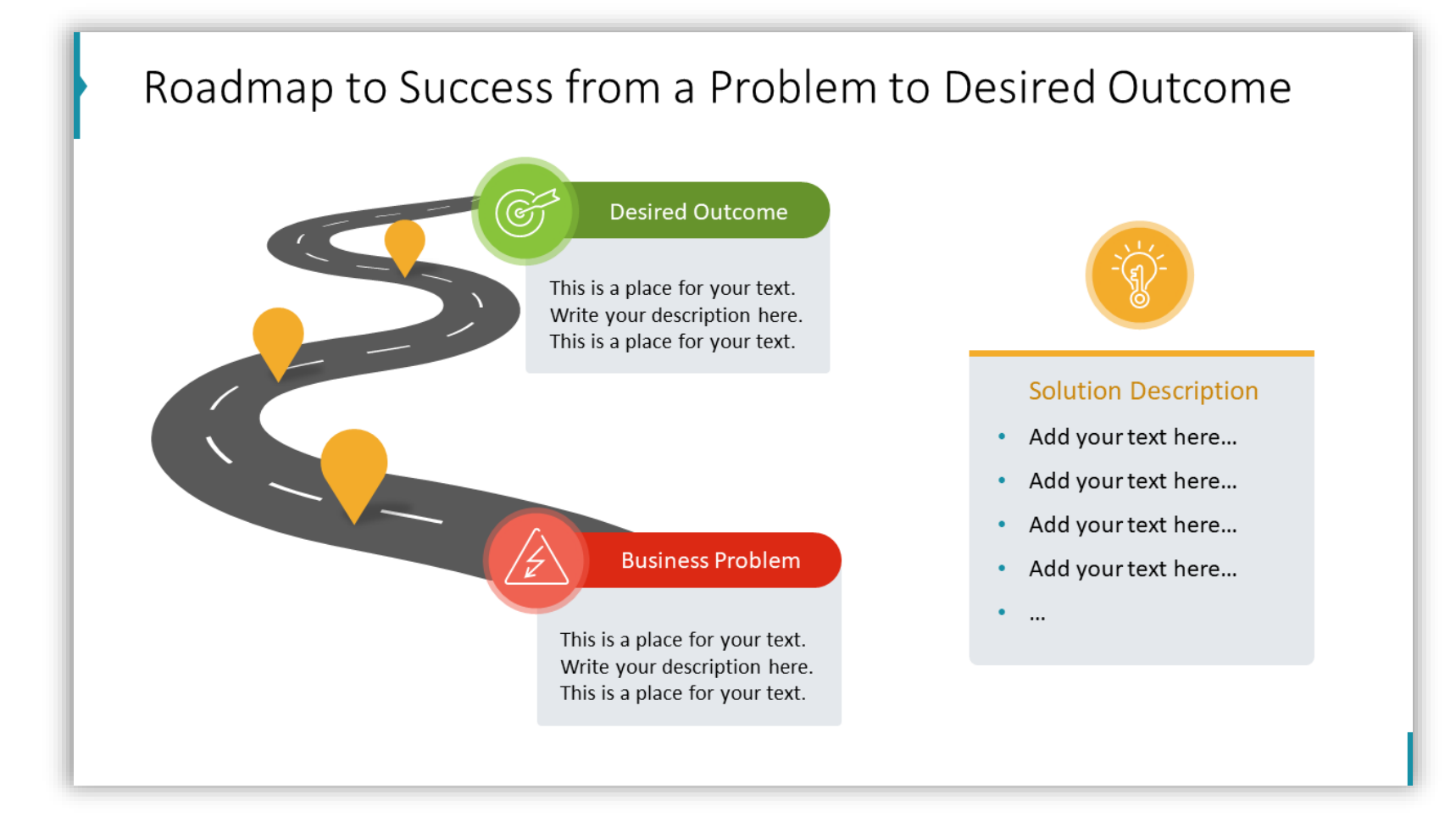

#### Describe the business case financial impact

#### Business Case Financial Impact

Description with Data-Driven Trend Line Chart

#### Financial Impact Title

Areas of influence on company revenue

- Add your text here...
- Add your text here...
- Add your text here...
- Add your text here...
- ...

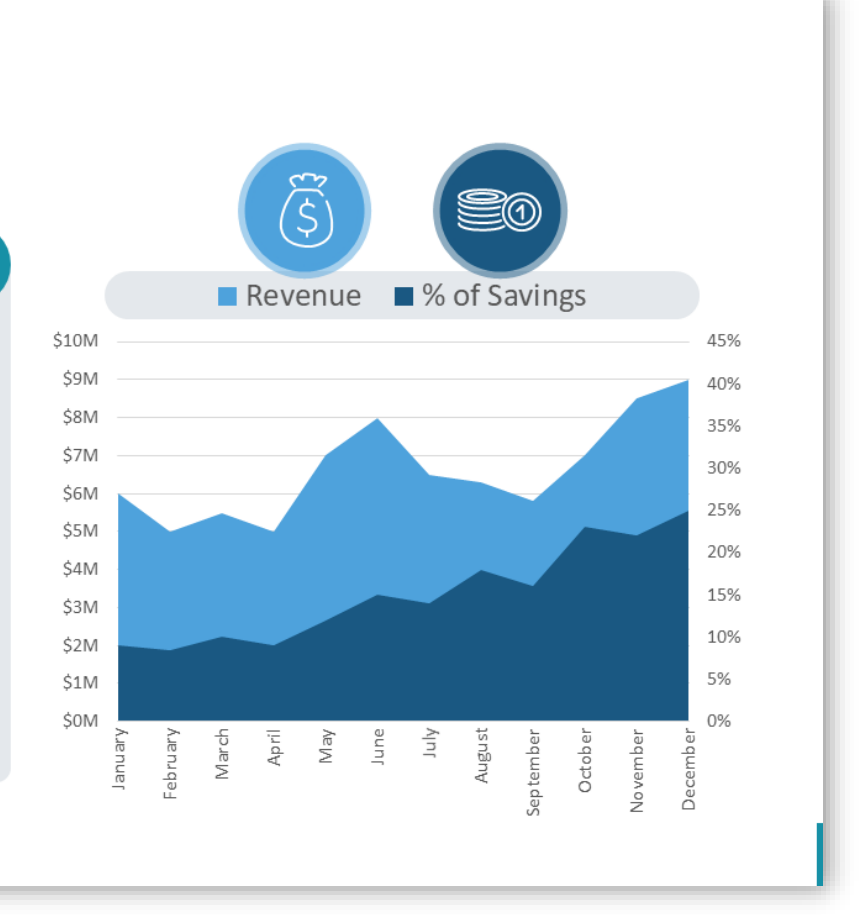

info 🗾 Diagram

## Present the quantitative KPI

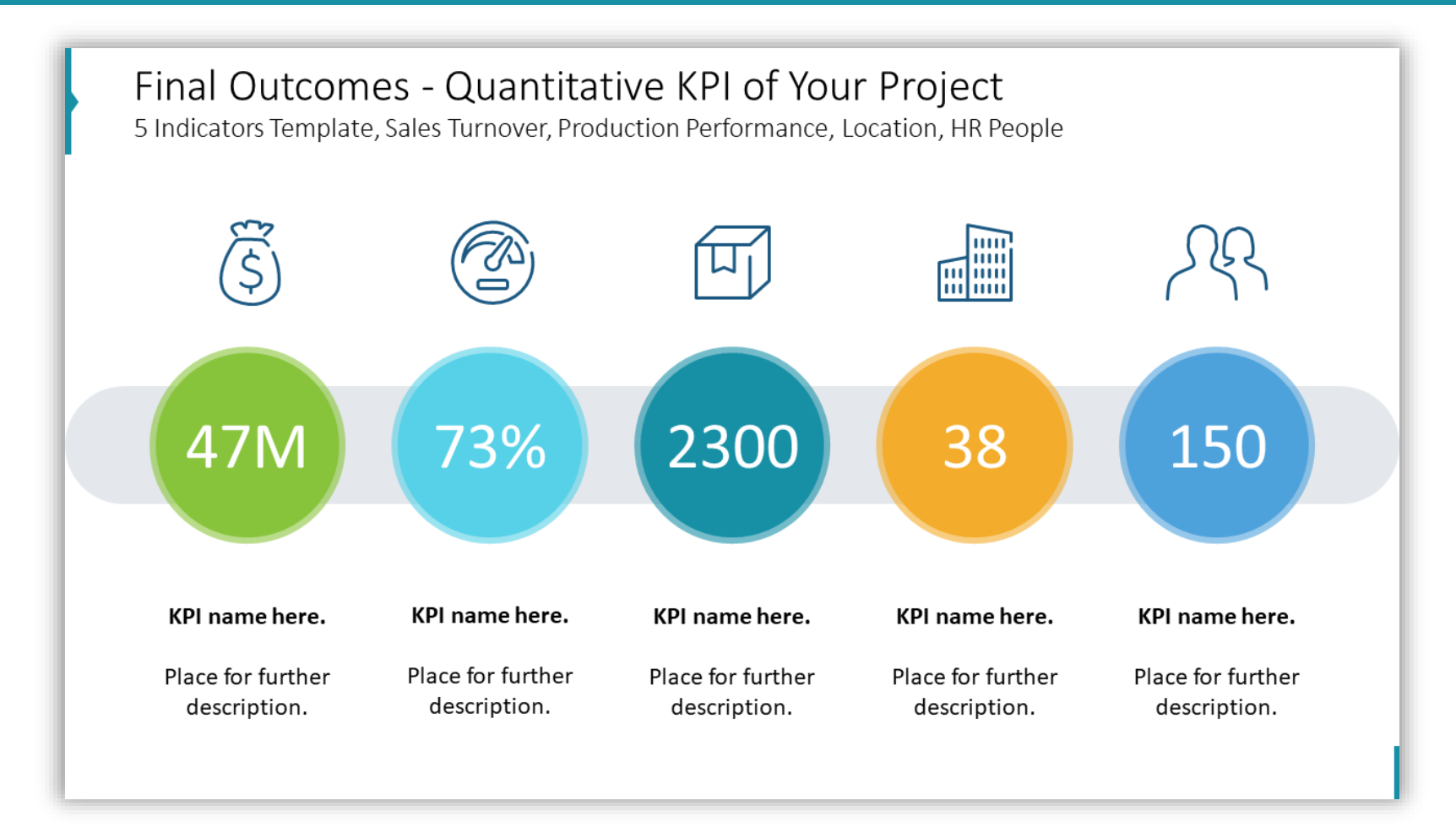

## Show the gap analysis of the current and desired status

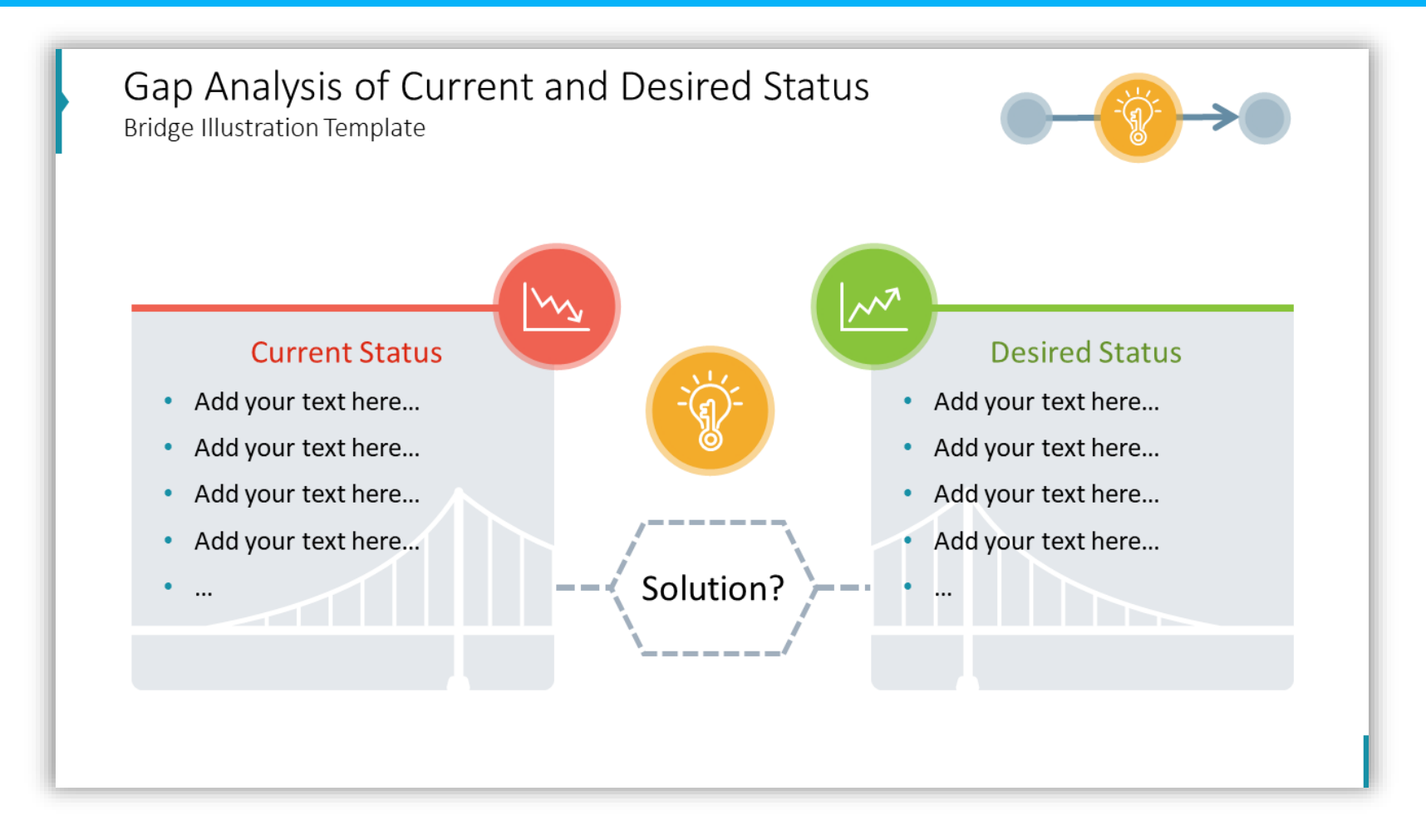

## List the key benefits of the solution

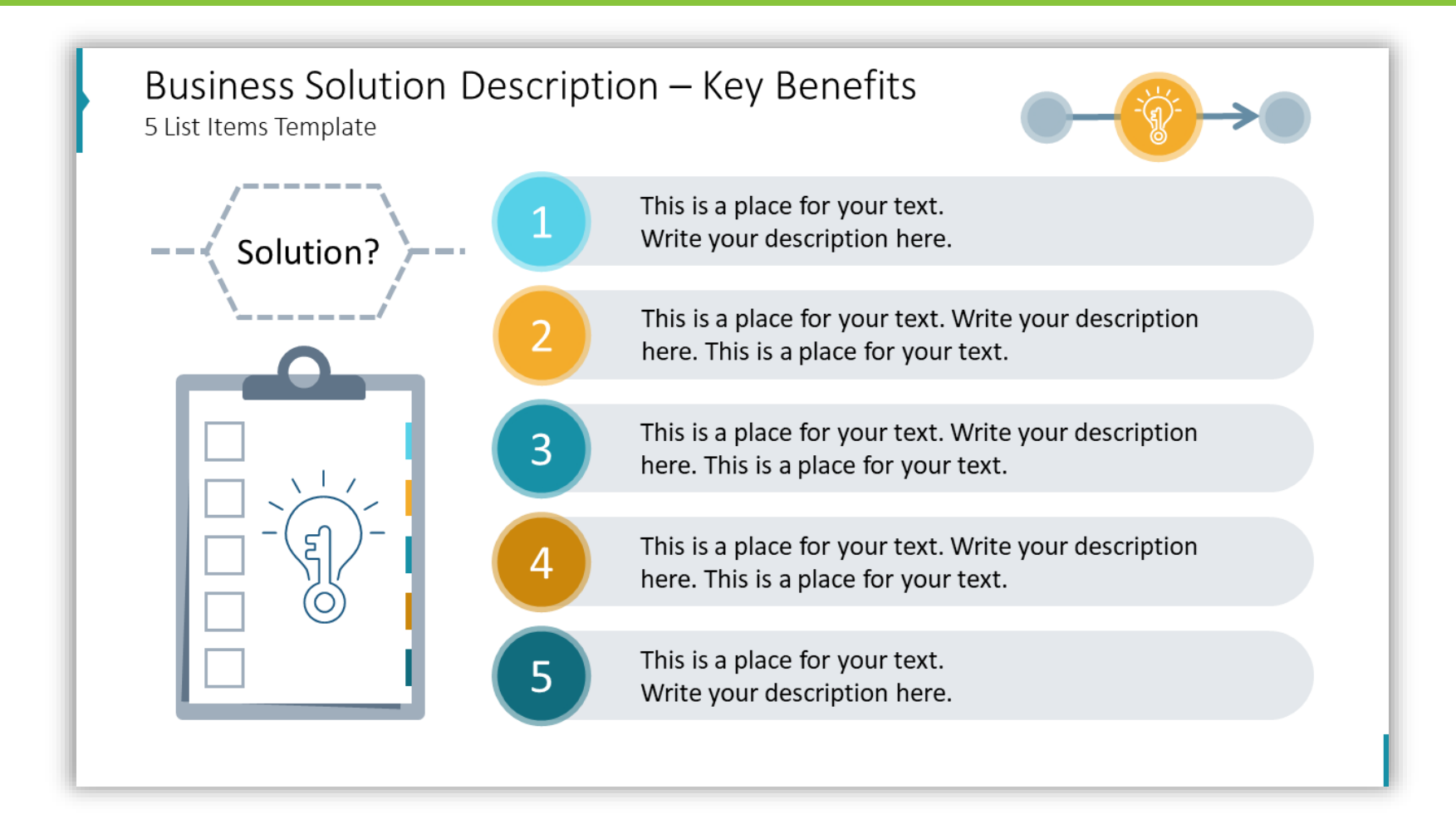

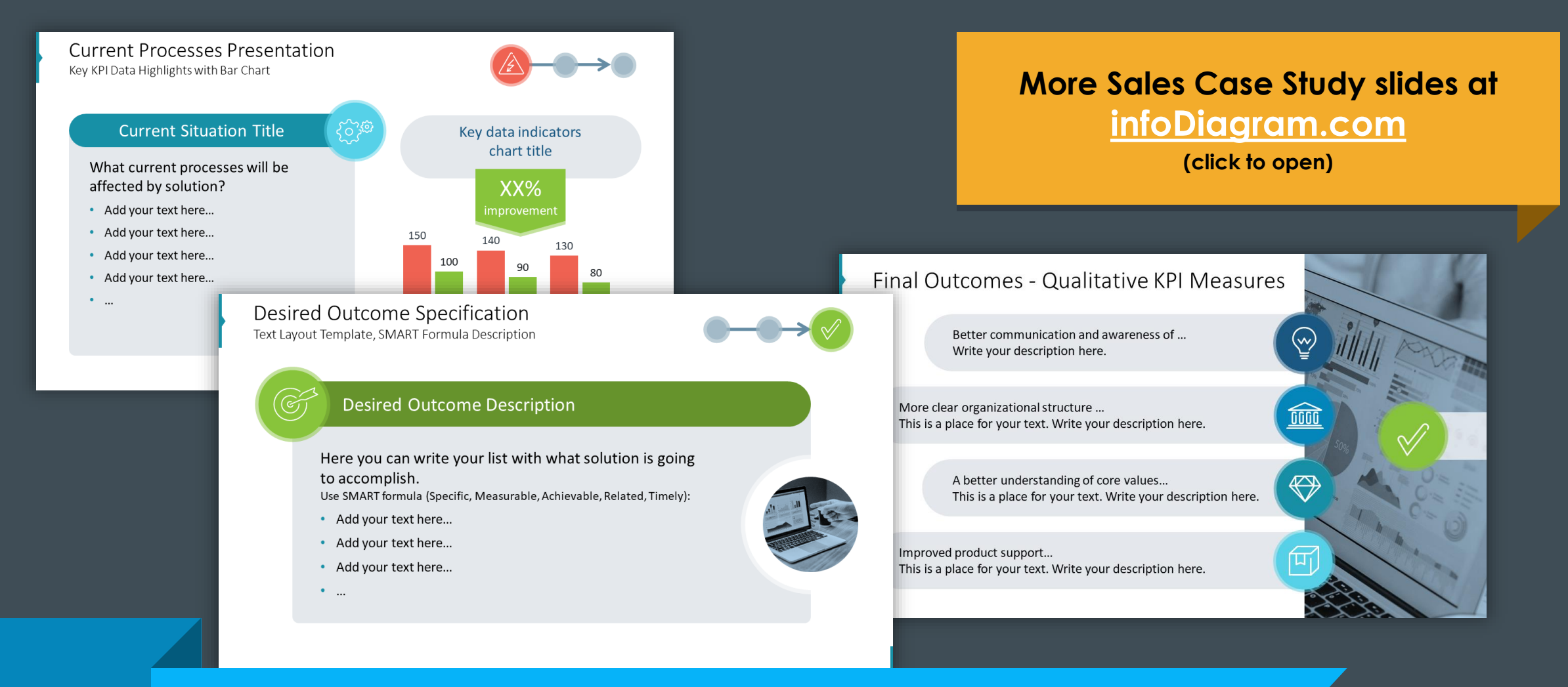

Enrich your presentation with diagrams & visuals to explain your topics better.

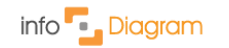

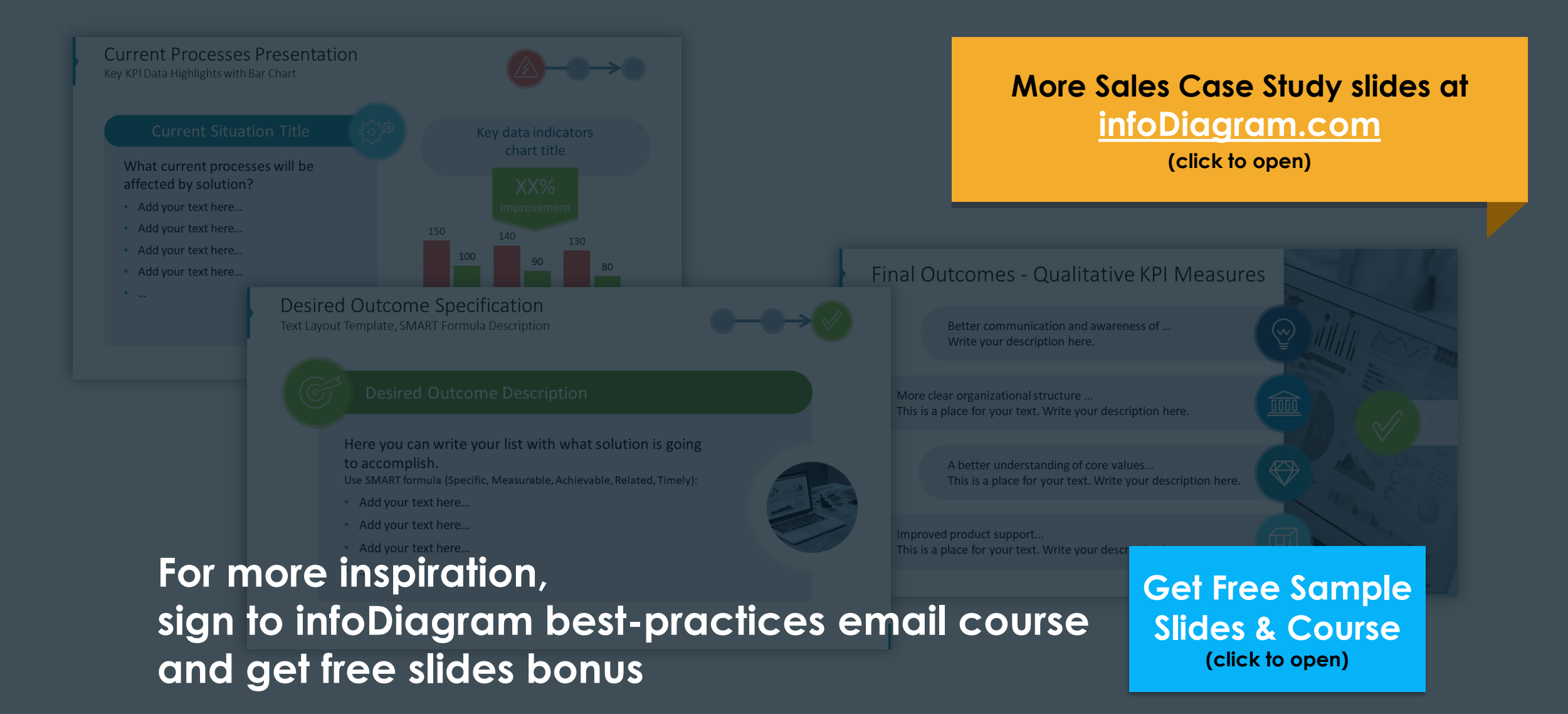